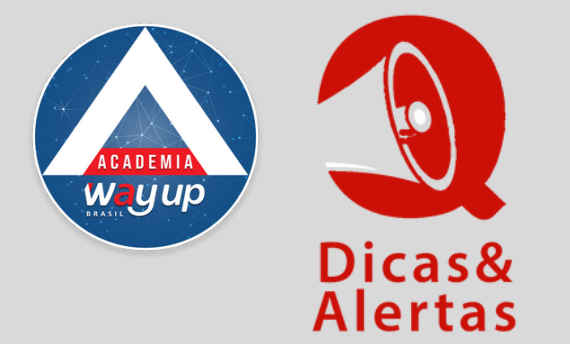

Super Dica

## SUA SENHA DO PORTAL EXPIROU?

Caso sua senha para o Portal Lojista tenha expirado, é muito fácil para você atualizá-la. Veja nesse passo a passo abaixo!

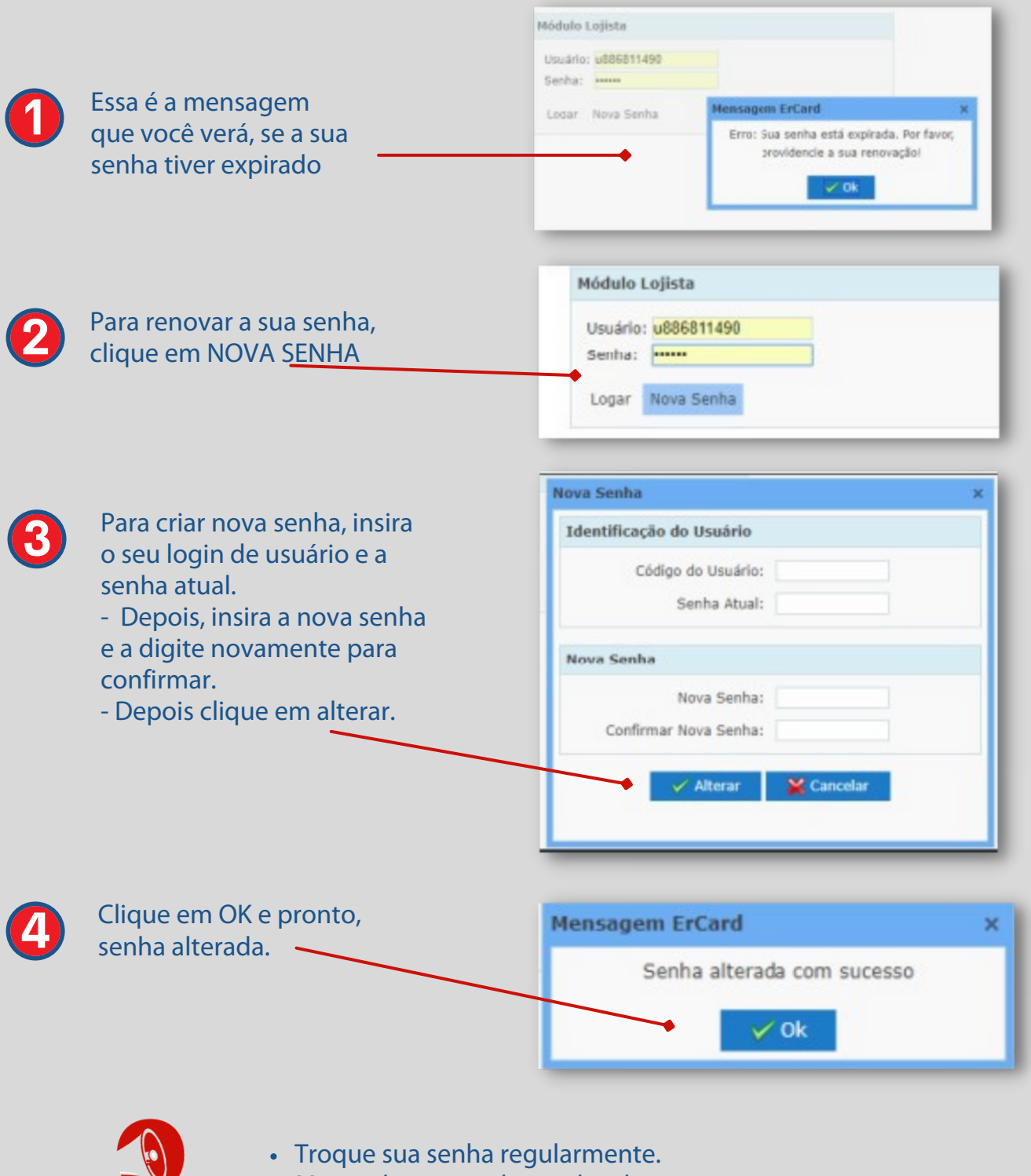

Mantenha sua senha em local seguro